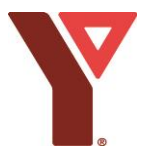

### LMS Child Protection Training Course Instructions

# Please be sure to review the training in its entirety. A green circle will appear at the end to indicate that the training is completed.

### Step 1

- Visit <u>https://learning.ymca.ca/en-us/User-Login</u> to Login or register for the YMCA Learning Management System (LMS).
  - o For registration, the Association registration code is YMCANL

#### Step 2

- The front page of your LMS will appear. Scroll down until you see "My Courses".
- Click the "YMCA Child Safety and Protection" course.

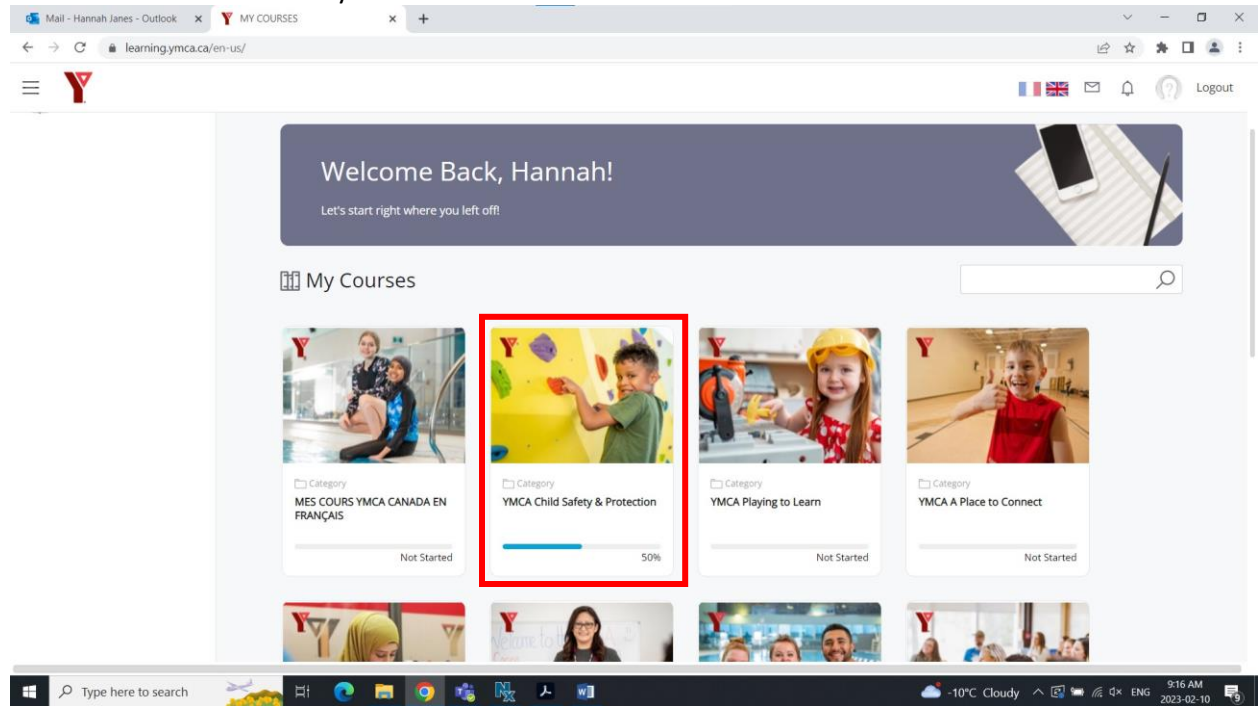

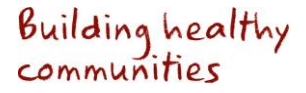

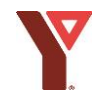

#### Step 3 - Orientation

- The YMCA Child Safety and Protection page will appear. Scroll until you see "YMCA Child Safety & Protection Orientation".

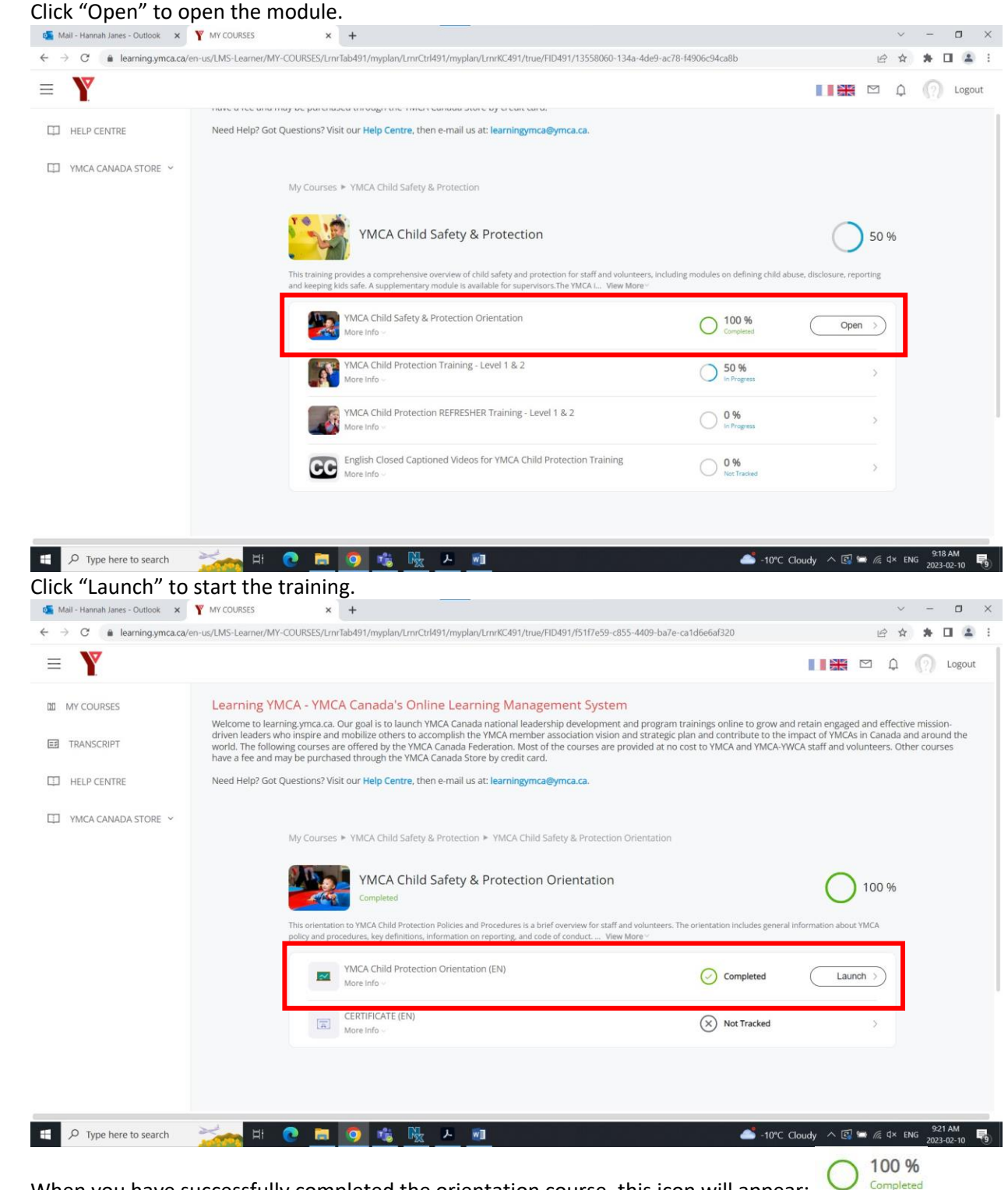

When you have successfully completed the orientation course, this icon will appear:

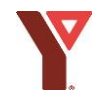

### <u>Step 4 – Level 1</u>

-

- Visit the Child Safety and Protection page again and click "Open" to open the Child Protection Training – Level 1 & 2 modules.

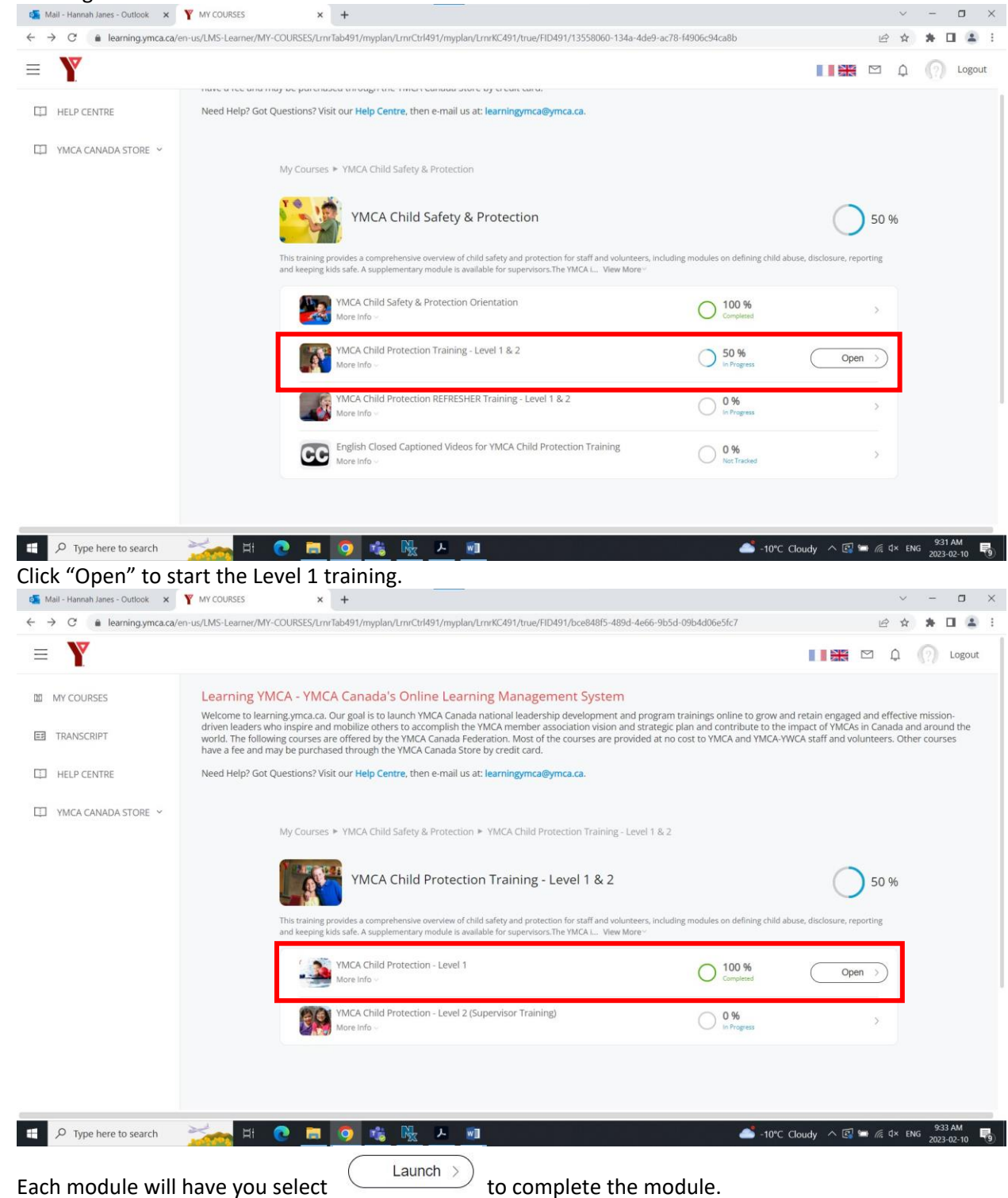

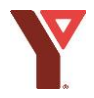

- When all modules in level 1 are complete you will see this icon: Completed ; along with this icon at the top right hand of your screen:

## Step 4 - Level 2 SUPERVISORS ONLY

- All supervisors are required to complete Level 2 as well.
- Click "Open" to start the Level 2 training.

| → C 🔒 learning.ymca.ca/ | en-us/LMS-Learner/MY-COURSES/LmrTab491/myplan/LmrCtrl491/myplan/LrnrKC491/true/FID491/bce848f5-489d-4e66-9b5d-09b4d06e                                                                                                    | ،5fc7 🖻 🖈 🗖                                    |
|-------------------------|----------------------------------------------------------------------------------------------------|------------------------------------------------|
| Y                       |                                                                                                    | 🚺 🐹 🖾 🗘 🌘 Lo                                   |
| MY COURSES              | Learning YMCA - YMCA Canada's Online Learning Management System                                                                                                    |                                                |
| TRANSCRIPT              | Welcome to learning.ymca.ca. Our goal is to launch YMCA Canada national leadership development and program trainings online to grow and retain engaged and effective mission-<br>driven leaders who inspire and mobilize others to accomplish the YMCA member association vision and strategic plan and contribute to the impact of YMCAs in Canada and around the<br>world. The following courses are offered by the YMCA canada Federation. Most of the courses are provided at no cost to YMCA and YMCA-YWCA staff and volunteers. Other courses<br>have a fee and may be purchased through the YMCA canada Store by credit card. |                                                |
| HELP CENTRE             | Need Help? Got Questions? Visit our Help Centre, then e-mail us at: learningymca@ymca.ca.                                                                                                    |                                                |
| ] YMCA CANADA STORE 🗸   |                                                                                                    |                                                |
|                         | My Courses 🕨 YMCA Child Safety & Protection 🕨 YMCA Child Protection Training - Level 1 & 2                                                                                                    |                                                |
|                         | YMCA Child Protection Training - Level 1 & 2                                                                                                    | 50 %                                           |
|                         | This training provides a comprehensive overview of child safety and protection for staff and volunteers, including modules<br>and keeping kids safe. A supplementary module is available for supervisors. The YMCA L View More ··                                                                                                    | on defining child abuse, disclosure, reporting |
|                         | VMCA Child Protection - Level 1                                                                                                    | 100 % >                                        |
|                         | VMCA Child Protection - Level 2 (Supervisor Training)                                                                                                    | 0 % Open >                                     |
|                         |                                                                                                    |                                                |
|                         |                                                                                                    |                                                |
|                         |                                                                                                    | 939 AI                                         |
| >> Type here to search  |                                                                                                    | Earnings upcoming 🔨 🔄 🖼 🖗 🎊 🔍 ENG 2023-02-     |
| ch module will          | have you select $($ Launch $>)$ to complete the module.                                                                                                    |                                                |
|                         | to complete the module.                                                                                                    |                                                |

- When all modules in level 2 are complete you will see this icon:  $\bigcirc$  Completed ; along with this 100 %

Score: 0%

# <u>Step 5</u>

- Download your Child Protection Orientation, Child Protection Training Level 1 (and level 2 if applicable) certificates and upload them into your Payworks profile.
- To upload to Payworks:

icon at the top right hand of your screen:

- $\circ$   $\;$  Login using your customer ID, username and password
- o Click "My Information" then "Upload Documents"

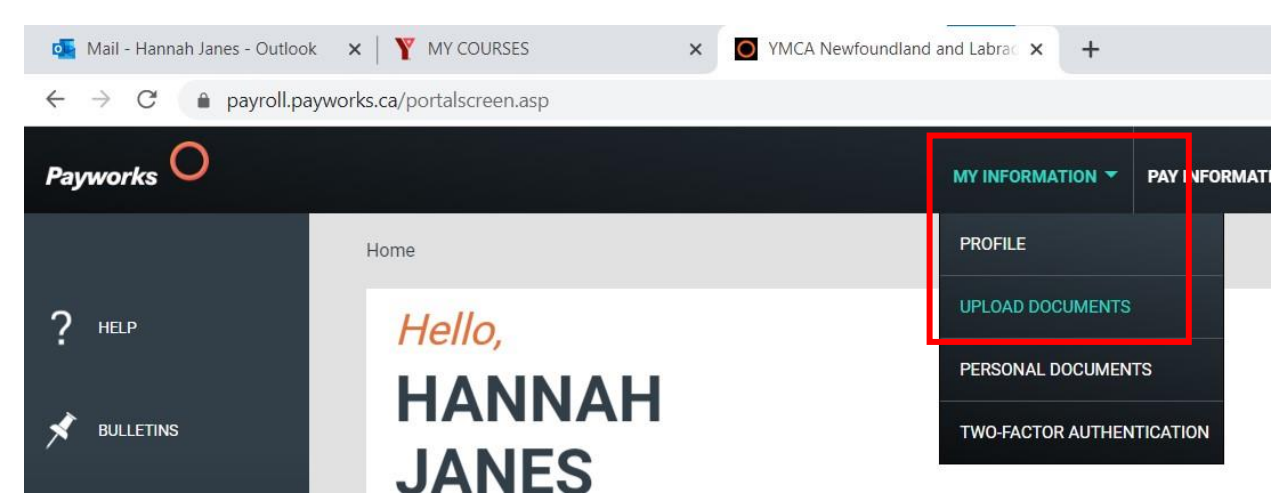

Upload your Child Protection Orientation, Child Protection Level 1 (and level 2 if applicable) certificates in your Payworks profile under these fields:

 行

Child Protection - Level 1 \*

-

|--|

Upload your Child Protection certificate from the YMCA's Learning Management System.

#### Child Protection - Level 2 (Supervisors only) \*

| Upload Document                                              | 9                        |
|--------------------------------------------------------------|--------------------------|
| Upload your Child Protection certificate from the YMCA's Lea | rning Management System. |
| Child Protection Orientation *                               |                          |
| Upload Document                                              | G                        |

Upload a copy of your Child Protection Orientation certification here.